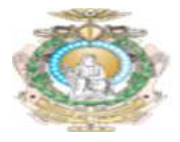

# MANUAL BÁSICO DE UTILIZAÇÃO DO SISTEMA DE HELP DESK - GLPI Versão para o Técnico

## Sumário

| 1.  | Introdução                          | 2  |
|-----|-------------------------------------|----|
| 2.  | Acesso ao Sistema                   | 2  |
| 3.  | Primeiro Acesso                     | 2  |
| 4.  | Tela de Chamados                    | 3  |
| 5.  | Tela de abertura de chamado         | 3  |
| 6.  | Descrição dos campos do chamado     | 4  |
| 7.  | Realizando a abertura de um chamado | 4  |
| 8.  | Status dos chamados                 | 6  |
| 9.  | Descrição dos status                | 6  |
| 10. | Atendimento Chamado                 | 6  |
| 11. | Interações do chamado               | 8  |
| 12. | Acompanhamento dos Chamados         | 8  |
| 13. | Adicionar Aprovação                 | 9  |
| 14. | Encerramento do Chamado             | 10 |

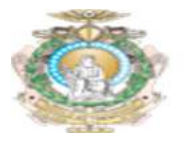

## 1. Introdução

O Sistema de Help Desk do **TJ-AM** é uma solução Open Source para Gestão de Serviços de TI, a ferramenta é utilizada para gerenciar os incidentes e/ou requisições de Infraestrutura de TI, Sistemas e Suporte, assim como também o setor de Engenharia e Manutenção Predial (Elétrica, Civil, Refrigeração, Hidráulico e Sanitário).

## 2. Acesso ao Sistema

Acesse ao endereço <u>https://helpdesk.tjam.jus.br</u> e preencha os campos com o seu usuário e senha de domínio (a mesma credencial utilizada para acessar o computador).

| <u></u>                | TRIBUNAL DE JUSTIÇA DO ESTADO                                                     | do amazonas                      |
|------------------------|-----------------------------------------------------------------------------------|----------------------------------|
| Se<br>Para Agilizar se | ja Bem Vindo ao Sistema de Chamados d<br>eu atendimento, Atualize suas informaçõe | o TJAM !<br>s pessoais no GLPI ! |
|                        |                                                                                   | B                                |
|                        | A Senha                                                                           |                                  |
|                        | ✓ Lembrar me                                                                      |                                  |
|                        |                                                                                   |                                  |
|                        | Enviar                                                                            |                                  |
|                        |                                                                                   |                                  |

Figura 1 – Tela Inicial da Ferramenta

## 3. Primeiro Acesso

Ao realizar o primeiro acesso, complete as informações adicionais da sua conta, isto irá facilitar o contato da equipe. Para realizar as alterações, click na engrenagem ao lado do seu nome, conforme figura abaixo.

| Português | s do Brasil 🛛 💡 | *   | 🔅 Washir | ngton neto | 0 |
|-----------|-----------------|-----|----------|------------|---|
| FAQ       |                 |     |          |            | = |
|           |                 | ALT | M Self   | -Service   | ۷ |

Figura 2 – Menu de Configuração

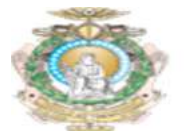

O usuário será redirecionado para a tela de personalização. Preencha os campos (Telefone, Celular, Número Administrativo, Localização e E-mail) conforme imagem abaixo:

|                       | Usuário: Wa                                                   | shington.neto |                               |      |
|-----------------------|---------------------------------------------------------------|---------------|-------------------------------|------|
| Sobrenome<br>Nome     | neto<br>Washington                                            | Imagem        |                               |      |
| Synchronization field | ed5482d0-5429-4927-b808-30e1c3f388cb<br>Português do Brasil * |               | Browse No file selected.      | Limp |
| Telefone              | -                                                             | E-mails +     | ○ washington.neto@tjam.jus.br |      |
| Celular<br>Telefone 2 | 92 99118-0000                                                 | Perfil padrão | Self-Service *                |      |
| Número administrativo | 92 2129-6767                                                  |               |                               |      |
| Localização           | tres > 1º Andar - DVTIC Datacenter (127) *                    |               |                               |      |

Figura 3 – Tela de Personalização

## 4. Tela de Chamados

Na tela de chamados o servidor conseguirá registrar, acompanhar e verificar o histórico dos chamados. Para realizar a abertura de um chamado, no entanto, o usuário deve estar com o perfil **Self-Service**, este **Menu** é exibido na tela superior. Conforme imagem abaixo:

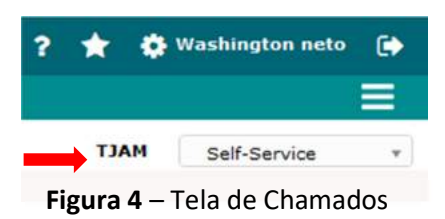

Click na opção Cria um chamado conforme imagem abaixo:

| Cria um chamado +       |        |
|-------------------------|--------|
| Chamados                | Número |
| Νονο                    | 2      |
| Processando (atribuído) | 0      |
| Processando (planejado) | 0      |
| Pendente                | 0      |
| Solucionado             | 0      |
| Fechado                 | 0      |

Figura 5 – Tela de Chamados

### 5. Tela de abertura de chamado

Na tela de abertura de chamado, preencha todos os campos com o máximo de detalhamento possível, os campos obrigatórios estão destacados com um (\*). Segue abaixo a tela.

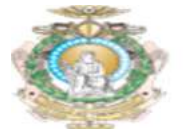

| Este chamado me diz respeito Sim v                                                             |                                     | Verifique suas in                                                        | formações pessoais                | •                       |
|------------------------------------------------------------------------------------------------|-------------------------------------|--------------------------------------------------------------------------|-----------------------------------|-------------------------|
| Washington neto (1021) *<br>Acompanhar por e-mail Sim *<br>E-mail: washington.neto@tjam.jus.br | i Nome<br>Telefone 2<br>Localização | Washington neto (1021)<br>Arnoldo Peres > 1º Andar -<br>DVTIC Datacenter | Telefone<br>Celular               | 92 99118-0000<br>Editar |
| Descreva o incidente ou a requisição                                                           |                                     | ACT)                                                                     | M)                                |                         |
| io<br>itegoria *<br>gência                                                                     | Incidente v<br>····· v i<br>Média v |                                                                          |                                   |                         |
| oo de hardware                                                                                 | Geral v Adicionar                   |                                                                          |                                   |                         |
| tulo *                                                                                         | Formatos - B                        |                                                                          | ≣ ≣ ⊞• ∂                          |                         |
| escrição *                                                                                     | ~                                   |                                                                          |                                   |                         |
|                                                                                                |                                     | Arraste e solte set<br>Browse No file                                    | a arquivo aqui, ou<br>s selected. |                         |

Figura 6 – Tela de Abertura de Chamado

### 6. Descrição dos campos do chamado

**Tipo:** Selecione o tipo de chamado. Selecione **Incidente** para reportar um problema e/ou **Requisição**, caso seja uma solicitação de serviço.

**Categoria:** Selecione o item do catálogo de serviço da organização que está relacionado ao seu incidente ou requisição.

Localização: Selecione a localização do seu departamento.

**Título:** Informe o título do seu problema (geralmente esta informação é preenchida de forma automática de acordo com o catálogo do serviço).

**Descrição:** Descreva o problema ou incidente de forma detalhada, em alguns casos serão apresentados templates na descrição do problema. Preencha o questionamento dos templates e adicione comentários sobre o incidente.

Arquivo: Caso seja necessário, anexe um arquivo ao chamado.

## 7. Realizando a abertura de um chamado

Preencha todos os campos obrigatórios e na descrição do problema, detalhe o máximo de informações possíveis, caso surja um template na descrição, preencha o questionamento do

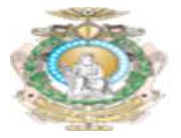

template e adicione comentários se necessário, selecione o item **enviar mensagem** para registrar o chamado.

Abaixo o exemplo de um chamado em que o usuário está reportando problemas de lentidão no uso do computador e também se faz necessário o preenchimento do template.

| Tipo *           | Incidente *                                                                                                    |
|------------------|----------------------------------------------------------------------------------------------------|
| Categoria *      | nstalação/Manutenção de Computador 🔹 i                                                                                      |
| Urgência         | Média *                                                                                                    |
| Tipo de hardware | Geral 👻 Adicionar                                                                                                    |
| Localização *    | Peres > 1º Andar - DVTIC Datacenter * i                                                                                     |
| Título *         | Instalação/Manutenção de Computador                                                                                         |
|                  | Formatos - B I A - A - E = = = = 0 = 0 5                                                                                    |
|                  | == Favor preencher as informações abaixo ==                                                                                 |
|                  | Seu computador:                                                                                                    |
|                  | a) É um computador novo na caixa? (sim/não): Não                                                                            |
|                  | b) Precisa movimentar o computador pra outra mesa ou setor? (sim/não): Não                                                  |
|                  | c) Precisa trocar peças (placas, hd queimado, fonte, monitor)? (sim/não): Não                                               |
| Descrição *      | d) Seu computador está lento, programas não abrem, travando (sim/não): Sim                                                  |
|                  | Alguma informação importante que precise relatar: O Computador está travando constantemente<br>ao executar alguns softwares |
|                  |                                                                                                    |
|                  |                                                                                                    |
|                  | Arraste e solte seu arquivo aqui, ou<br>Browse No files selected.                                                           |
|                  | Enviar mensagem                                                                                                    |

Figura 7 – Criando um chamado

**DICA 01:** Uma dica importante que irá auxiliar o usuário na abertura do chamado é observar que durante a seleção das opções, será exibida uma legenda com a descrição detalhada da opção escolhida, desta forma o usuário poderá validar se a opção irá atender sua necessidade. Abaixo a imagem ilustrando.

| Тіро             | Incidente 🔻                                                                                                    |                                                                                                    |
|------------------|----------------------------------------------------------------------------------------------------|----------------------------------------------------------------------------------------------------|
| Categoria *      | » i                                                                                                    |                                                                                                    |
| Urgência         | 1                                                                                                    | ٩                                                                                                    |
| Tipo de hardware | 1. Suporte Usuários > Instalação/Configuração do Windows (213)                                                                                                   | <b>^</b>                                                                                                    |
|                  | 1. Suporte Usuários > Instalação/Manutenção de Computador (204)                                                                                                  |                                                                                                    |
| Localização *    | 1. Suporte Usuários > Instalação/Manutenção de Impressoras (209)                                                                                                 | Instalação/Manutenção de Computador - Ref. A instalação física                                                       |
| Titulo *         | 1. Suporte Usuários > Instalação/Manutenção de No-bendo (2000)<br>1. Suporte Usuários > Instalação/Manutenção de Ponto de Rede/Telefon<br>de partes e peças, lim | omputador de usuário da rede, desmontagem e montagem, troca<br>1peza do sistema ou programas lentos e travando, etc. |
|                  | 1. Suporte Usuários > Instalar/Configurar o pacote SAAD (208)                                                                                                    | 0.55                                                                                                    |
|                  | 1. Suporte Usuários > Instalar/Configurar SAJ (207)                                                                                                    |                                                                                                    |
|                  | 1. Suporte Usuários > Novo Login de Usuário - Rede (185)                                                                                                    |                                                                                                    |
|                  | 1. Suporte Usuários > Suporte Aplicativos/Utilitários (206)                                                                                                    |                                                                                                    |

Figura 7 – Criando um chamado

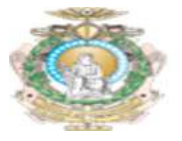

DICA 02: Digite palavras chaves no campo Categoria para facilitar a busca da opção desejada.

#### 8. Status dos chamados

Na tela home você poderá acompanhar o status do seu chamado. Após o chamado ter sido criado, o mesmo estará visível na tela principal.

| Cria um chamado +       |        |  |  |  |  |
|-------------------------|--------|--|--|--|--|
| Chamados                | Número |  |  |  |  |
| Novo                    | 1      |  |  |  |  |
| Processando (atribuído) | 0      |  |  |  |  |
| Processando (planejado) | o      |  |  |  |  |
| Pendente                | 0      |  |  |  |  |
| Solucionado             | o      |  |  |  |  |
| Fechado                 | 0      |  |  |  |  |
| Excluído                | 0      |  |  |  |  |

#### Figura 8 - Chamado Registrado

#### 9. Descrição dos status

O chamado passa por alguns status, abaixo a descrição de cada um destes.

Novo: Chamado registrado, mas ainda sem atribuição de um técnico.

Processado (Atribuído): Chamado atribuído ao técnico ou grupo.

**Processado (Planejado):** O chamado foi atribuído, porém será atendido conforme o planejamento técnico.

**Pendente:** Status com dependência de terceiros, equipamentos ou algo que não esteja relacionado com o usuário ou o técnico.

Solucionado: Chamado solucionado.

Excluído: Chamado excluído

#### **10. Atendimento Chamado**

Para atendimento dos chamados, o usuário deverá estar com o perfil **Technician**. Na tela, será exibida a relação dos chamados que estão dentro do perfil / grupos de cada técnico. Selecione o chamado que precisa ser atendido conforme tela abaixo.

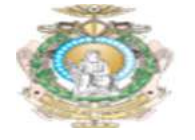

| ) pessoi     | al        | Visão do grupo Visão                                                                     | global Fon              | tes RSS Todos                                        |      |
|--------------|-----------|------------------------------------------------------------------------------------------|-------------------------|------------------------------------------------------|------|
| Visão pessoa |           | Chamai                                                                                   | dos a serem pr          | ocessados                                            | 0    |
|              |           | Requerente                                                                               | Elementos<br>associados | Descrição                                            |      |
|              | 1D:<br>53 | Washington neto<br>(1021) i                                                              | Gerar                   | Máquina Virtual não esta<br>iniciando (53) (0 - 0)   |      |
|              | ID:<br>52 | Washington neto<br>(1021) i<br>5. Suporte Usuários -<br>Arnoldo Peres                    | Geral                   | Instalação/Manutenção de<br>Computador (52) (1 - 0)  |      |
|              | ID:<br>49 | Rauny Forte (19) i<br>5. Suporte Usuários -<br>Arnoldo Peres                             | Geral                   | Solicito apoio técnico de técn<br>da TI (49) (0 · 0) | lico |
|              | 1D:<br>35 | Sebastião Alberto<br>José Mousse Neto (6)<br>i<br>S. Suporte Usuários -<br>Arnoldo Peres | Geral                   | teste (35) (0 - 0)                                   |      |

Figura 9 – Selecionando Chamado

Ao selecionar o chamado você terá uma visão detalhada do mesmo. Verifique se todas as informações estão corretas, faça as alterações necessárias e atribua o chamado ao seu usuário.

Para atribuir o chamado ao seu usuário, click no ícone 🛉 conforme imagem abaixo:

| K < Lis             | ta                    | Chamado - Máquina Virtua                              | l não esta inicia         | ando - ID 53 (TJAM)                |                             |
|---------------------|-----------------------|-------------------------------------------------------|---------------------------|------------------------------------|-----------------------------|
| Chamado             |                       |                                                       | Chamado - ID 53 (         | (MACT                              |                             |
| Processando chama 0 | Data de abertura      | 27-11-2018 10:16                                      | Por                       | Washington neto (1021)             | • i                         |
| Estatísticas        | úlst                  |                                                       |                           |                                    |                             |
| Aprovações          | atualização           | 27-11-2018 10:16 por Washington neto (                | 1021)                     |                                    |                             |
| Base de Conhecime   | Tempo para<br>aceitar | iio iiio iiio iiio iiio iiio iiio iiio                | Tempo para<br>solução     | iio ∩                              |                             |
| Itens               | Internal time to      |                                                       | Towns Interne             |                                    |                             |
| Custos              | own                   | <b>⊜</b> 0                                            | para solução              |                                    |                             |
| Tarefas do projeto  | Тіро                  | Incidente *                                           | Categoria *               | Instalação/Manutenção de Má        | quina Virtual 💌 i           |
| Problemas           | Status                | Processando (atribuído) 🔻                             | Origem da                 | Helpdesk v i                       |                             |
| Mudanças            | Uraância              | Miller Aller at                                       | Anrovação                 | 419                                |                             |
| historico 3         | orgencia              | Pluito Alta                                           | Aprovação                 | ivao esta sujeita a aprovação      |                             |
| Todos               | Impacto               | Médio *                                               | Localização *             | ocalização *                       |                             |
|                     | Prioridade            | Alta                                                  | Elementos<br>associados 📀 | Ou busca completa                  | Adicionar                   |
|                     | Ator                  | Requerente +                                          | Obse                      | ervador +                          | Atribuído para + 🛊          |
|                     |                       | 🚢 Washington neto (1021) i 🖀 O                        |                           | *205                               | 1. Datacenter (12) - i      |
|                     | Título *              | Máquina Virtual não esta iniciando                    |                           |                                    |                             |
|                     |                       | Formatos - B I A - A -                                |                           | ⊞• & <b>≥</b>                      |                             |
|                     |                       | Precisamos que seja analisada a máquina<br>suspensas. | virtual APSKYPE, a me     | sma não está iniciando, com isso a | as Audiências remotas estão |

Figura 10 – Atendimento Chamado

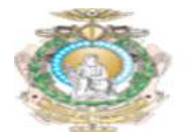

Click no menu **Processando Chamado**. Nessa opção é possível visualizar os acompanhamentos e as tarefas referentes ao chamado que estão divididas em 4 interações.

|                    |     | Lista              | Chamado - Máquina Virtual não esta iniciando - ID 53 (TJAM)                                                                             |
|--------------------|-----|--------------------|----------------------------------------------------------------------------------------------------|
| Chamado            |     | Adicionar : O      | Acompanhamento                                                                                                    |
| Processando chama  | . 0 |                    |                                                                                                    |
| Estatísticas       |     | Histórico de açõe  | Filtro de linha do tempo : 💭 🗟 🗞 i                                                                                                    |
| Aprovações         |     | 0 27 11 2018 10:16 | Champing description 52                                                                                                    |
| Base de Conhecime  | 9   | 0 2/-11-2018 10:10 | Máquina Virtual não esta iniciando                                                                                                    |
| Itens              |     |                    | Precisamos que seja analisada a máquina virtual APSKYPE, a mesma não está iniciando, com isso as Audiências<br>remotas estão suspensas. |
| Custos             |     | Washington Neto    |                                                                                                    |
| Tarefas do projeto |     | (1011)             |                                                                                                    |
| Problemas          |     |                    |                                                                                                    |
| Mudanças           |     |                    | Obrigado,                                                                                                    |
| Histórico          | 3   |                    | Washington Neto                                                                                                    |
| Todos              |     |                    |                                                                                                    |

Figura 11 – Processando Chamado

## 11. Interações do chamado

Acompanhamento: Recurso utilizado para a troca de informação entre o Usuário e o Analista. Para cada resposta ou informação sobre o problema, deverá ser adicionado um acompanhamento.

**Tarefa:** Poderá ser adicionada uma tarefa para atender aos pré-requisitos ou etapas de solução do problema.

Documento: Poderá ser adicionado um arquivo com as informações relacionadas ao chamado.

**Solução:** A Solução deverá ser detalhada neste item, poderá também ser aplicada uma solução pré-definida da base de conhecimento, caso exista.

## 12. Acompanhamento dos Chamados

No exemplo a seguir, iremos realizar o atendimento de um chamado, contemplando todas as etapas de interações com o usuário, incluindo a validação e aprovação do serviço por parte do usuário, adicionar os acompanhamentos e também a inclusão da solução em uma base de conhecimento.

Selecione o menu **Processando Chamado** e Adicione um acompanhamento. Neste campo, deverá ser preenchida toda informação relacionada á análise do chamado. Abaixo exemplo.

## TRIBUNAL DE JUSTIÇA DO ESTADO DO AMAZONAS

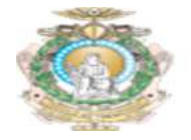

|                 |                      | Lista                                                                                                    | Cha                                                                        | amado                 | - Má              | quin               | a Virtu                             | ial não                    | esta ini    | ciando    | o - ID     | 53 (TJA        | м)                                         |                 |
|-----------------|----------------------|----------------------------------------------------------------------------------------------------|----------------------------------------------------------------------------|-----------------------|-------------------|--------------------|-------------------------------------|----------------------------|-------------|-----------|------------|----------------|--------------------------------------------|-----------------|
| Chamado         |                      | Adicionar .                                                                                                    | Acompar                                                                    | nhament               | to                | 8                  | Tarefa                              |                            | Docum       | ento      | 4          | Solução        |                                            |                 |
| Processando ch  | hama 0               | la superior de la constante de la constante de la constante de la constante de la constante de la constante de |                                                                            |                       |                   | -                  |                                     | -                          |             |           |            |                |                                            |                 |
| Estatísticas    |                      |                                                                                                    |                                                                            |                       | Nov               | o item             | - Acom                              | panhame                    | nto         |           |            |                |                                            |                 |
| Aprovações      |                      |                                                                                                    | Formatos •                                                                 | BI                    | A                 | • <u>A</u>         | • <b>i</b> ≣                        | 13 3                       |             | - 80      | <b>A</b>   | > 50           |                                            |                 |
| Base de Conhec  | cime                 |                                                                                                    | Identificamen                                                              |                       |                   |                    |                                     | acidada N                  | ivina Naca  | natio con | linne e l  | tionation da   |                                            |                 |
| Itens           |                      |                                                                                                    | Datastore par                                                              | a algumas             | XMs.              | esta con           | in sua caj                          | acidade in                 | axina. Nece | sanore    | 311231 O Ş | ilgi alioni de |                                            |                 |
| Custos          |                      |                                                                                                    |                                                                            |                       |                   |                    |                                     |                            |             |           |            |                | Origan da                                  |                 |
| Tarefas do proj | Tarefas do projeto D |                                                                                                    |                                                                            |                       |                   |                    |                                     |                            |             |           |            |                | acompanhamento                             | Helpdesk * i    |
| Problemas       |                      |                                                                                                    |                                                                            |                       |                   |                    |                                     |                            |             |           |            |                |                                            |                 |
| Mudanças        |                      |                                                                                                    |                                                                            |                       |                   | Ar                 | nuivo(s)                            | (2 MB m                    | ix) i       |           |            |                |                                            |                 |
| Histórico       | 3                    |                                                                                                    | Anexar arquivo por arrastar e soltar ou copiar e colar no editorSelecionar |                       |                   |                    |                                     |                            |             | Privado   | Não *      |                |                                            |                 |
| Todos           |                      |                                                                                                    |                                                                            |                       |                   |                    |                                     |                            |             |           |            |                |                                            |                 |
|                 |                      |                                                                                                    |                                                                            |                       |                   |                    |                                     | Ad                         | cionar ¶    | ·         |            |                |                                            |                 |
|                 |                      | Histórico de a                                                                                                 | çõe <mark>s :</mark>                                                       |                       |                   |                    |                                     |                            |             |           |            |                | Filtro de linha do t                       | empo : 💭 🖄 🖗 🗸  |
|                 |                      | <ul> <li>27-11-2018 10:</li> </ul>                                                                             | 16<br>Máquin<br>Precisar<br>remotas                                        | na Virtu<br>nos que s | al não<br>seja an | o esta<br>Ialisada | i <mark>inicia</mark> n<br>a a máqu | i <b>do</b><br>iina virtua | APSKYPE     | , a mesn  | na não (   | está iniciano  | Chamado# descriç<br>Io, com isso as Audiêr | ão 53<br>Incias |

Figura 12 – Adicionar Acompanhamento

### 13. Adicionar Aprovação

O Técnico poderá enviar uma requisição de aprovação para o usuário caso seja necessário validar algum detalhe para o encerramento do chamado. Este processo não será um padrão adotado para todos os chamados (não é obrigatório), mas iremos descrever as ações necessárias caso ocorra. No Exemplo a seguir o Técnico irá precisar validar se a solução atendeu as necessidades do usuário.

Clik no Menu aprovações, preencha o percetual mínimo para avaliação, selecione o usuário a ser notificado e preencha a mensagem para avaliação do usuário. Abaixo o exemplo.

| Chamado             |                                     | Aprovações                                                                  |        |
|---------------------|-------------------------------------|-----------------------------------------------------------------------------|--------|
| Processando chama 2 | Status de validação global          | Não está sujeita a aprovação                                                |        |
| Estatísticas        |                                     | Estado                                                                      |        |
| Aprovações          | Um mínimo de validação é necessária | 100% ×                                                                      | Salvar |
| Base de Conhecime   | Novo item - Aprovação               | MACT                                                                        |        |
| tens                | Usuário do pedido da validação      | glpi.technician (1036)                                                      |        |
| Custos              | Aprovador                           | Usuário +                                                                   |        |
| Tarefas do projeto  | Aptornuor                           | Washington neto (1021) *                                                    | i      |
| Problemas           | Comentários                         | O Servidor esta operacional. Favor avaliar se o chamado pode ser encerrado. |        |
| ludanças            |                                     | jh,                                                                         |        |
| listórico 8         |                                     | Adicionar                                                                   |        |
| Todos               |                                     |                                                                             |        |

Figura 13 – Adicionar Aprovação

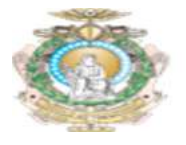

#### 14. Encerramento do Chamado

Uma vez que a solução foi aprovada pelo usuário, o analista deverá encerrar o chamado e cadastrar a solução adotada e registrar na base de conhecimento.

Na categoria Solução, preencha a descrição detalhada dos passos necessários para resolver o problema, selecione sim na opção Salvar e adicionar à base de conhecimentos. O chamado será encerrado.

|                    | Lista    |           |            | Cham         | ado - Máo    | quin  | a Virtu     | al nã     | o es           | sta   | inic             | iand   | 0 -           | ID     | 53     | (т)   | AM)    |          |        |        |                   |    |
|--------------------|----------|-----------|------------|--------------|--------------|-------|-------------|-----------|----------------|-------|------------------|--------|---------------|--------|--------|-------|--------|----------|--------|--------|-------------------|----|
| Chamado            | Adicio   | onar :    | O A        | companha     | mento        | R     | Tarefa      |           | 8              | Do    | aur              |        |               | ~      | So     | lucă  | 0      |          |        |        |                   |    |
| Processando chama  | 4        |           | 1          |              |              | 9     |             |           |                |       | 1000             |        |               |        |        |       |        |          |        |        |                   |    |
| Estatísticas       |          |           |            | Ch           | amado - ID ! | 53    |             |           |                |       |                  |        |               |        |        |       | T.     | MAG      |        |        |                   |    |
| Aprovações         | 1        | Modelo d  | le solução |              |              |       | ····· v     | i         |                |       | Pesqui           | sar um | a sol         | luçã   | 0      |       |        |          |        |        |                   |    |
| Base de Conhecime  |          | Tipo da s | olução     |              |              |       | ¥           | i         |                |       |                  |        |               |        |        |       |        |          |        |        |                   |    |
| Itens              |          | Salvar e  | adicionar  | à base de co | nhecimentos  | - (   | Sim *       |           |                |       |                  |        |               |        |        |       |        |          |        |        |                   |    |
| Custos             |          |           |            |              |              |       | Formato     | -         |                | 7     | A -              | A      | - :           | Ξ      | Ξ      | 運     |        |          | P      | A.     | $\langle \rangle$ | 53 |
| Tarefas do projeto |          |           |            |              |              |       | 21.21       |           |                |       |                  |        |               | _      |        | _     | _      |          |        |        |                   |    |
| Problemas          |          |           |            |              |              |       | Máquina     | rirtual n | ão ini         | cia d | levido           | a Data | Store         | e co   | m bai  | xa ca | pacida | de de a  | armaze | inamei | nto               |    |
| Mudanças           |          |           |            |              |              |       | Passos re   | alizados  |                |       |                  |        |               |        |        |       |        |          |        |        |                   |    |
| Histórico          | 13       |           |            |              |              |       |             |           |                |       |                  |        |               | 101214 |        |       |        |          |        |        |                   |    |
| Todos              |          | Descriçã  | 0          |              |              |       | 1 - Realiz  | r espac   | tion o<br>de a | irma  | ataSto<br>izenam | ento n | igum<br>o dat | tasto  | ore or | nde a | VM es  | tá aloca | ada    |        |                   |    |
|                    |          |           |            |              |              |       | 3 - Inicial | zar a M   | áquin          | a Vir | tual             |        |               |        |        |       |        |          |        |        |                   |    |
|                    |          |           |            |              |              |       |             |           |                |       |                  |        |               |        |        |       |        |          |        |        |                   |    |
|                    |          |           |            | Criado en    | n 27-11-201  | 18 10 | :16         |           |                |       |                  |        | Ú             | ltim   | a atu  | aliza | ção e  | m 27-    | 11-20  | 018 1  | 0:31              | IJ |
| igura 14 – Enc     | errament | to Cha    | mad        | 0            |              |       |             |           |                | Sa    | livar            |        |               |        |        |       |        |          |        |        |                   |    |

O Técnico pode utilizar também um modelo de solução padrão para resposta ao chamado, verifique as respostas cadastradas e utilize a que melhor atende ao catálogo de serviço. Desta forma o técnico pode utilizar um texto padrão no encerramento do chamado. Abaixo um exemplo de como utilizar o recurso.

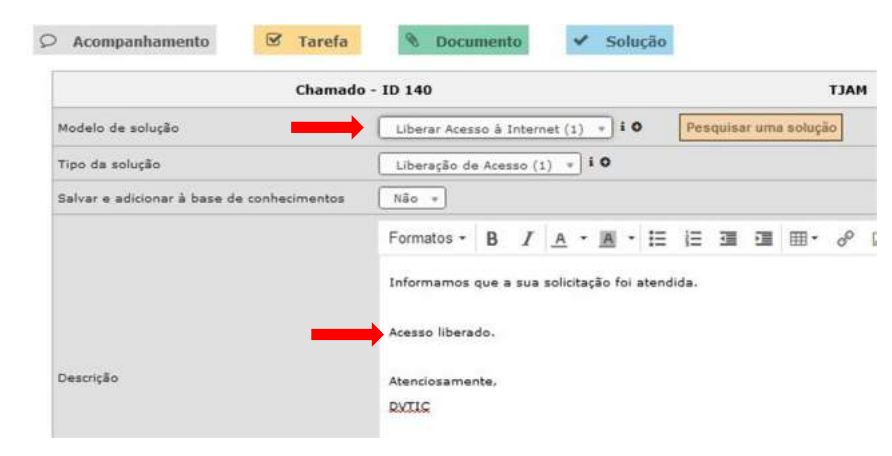

Figura 15 – Modelo de Solução

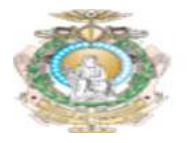

Outro recurso interessante é a base de conhecimento. O Técnico pode pesquisar também uma solução na base de conhecimento. Selecione a opção **Pesquisar uma Solução** e pesquise a solução mais apropriada para o caso através da barra de pesquisa ou na aba de navegação.

A solução pode ser apenas consultada ou utilizada também como Solução do chamado. Segue abaixo um Exemplo.

|                                                                                 |                                                                                                    | Instalação/Manutenção de Computador                                                                                                    | quisar                                                                                                    |                                                                                       |                |          |
|---------------------------------------------------------------------------------|----------------------------------------------------------------------------------------------------|----------------------------------------------------------------------------------------------------|----------------------------------------------------------------------------------------------------|---------------------------------------------------------------------------------------|----------------|----------|
|                                                                                 |                                                                                                    | Exibir (número de itens)                                                                                                    | em PDF paisagem 🔻                                                                                           | De 1 para 1 de 1                                                                      |                |          |
|                                                                                 |                                                                                                    | Assunto                                                                                                    |                                                                                                    |                                                                                       | Categoria      |          |
|                                                                                 |                                                                                                    |                                                                                                    |                                                                                                    |                                                                                       | 9. Orientações | Usar com |
| POLÍTICA DE SU<br>TJAM - DVITIC - 19<br>para segurança de<br>proteção dessas se | ENHAS<br>NFRA POLITICA DE SENHAS HIST<br>e rede, independentemente des<br>enhas, e estabelecendo um tem | ELCO DE VERSÃO DE DOCUMENTO Venão Data Descrição Soltor 1.0 06/08/2018 Primeira Vend<br>amespas serem originados inferna ou externamente. A finalidade desta polícia é projetada p<br>mínimo entre as alterações nas senhas. Uma senha incorreta pode resultar em acesso não a | io Josiel Nantes Junior INTRODUÇÃO A senha é a<br>ara proteger os recursos organizacionais da rede.<br>< () | primeira linha de proteção contra amesças<br>exigindo senhas fortes, juntamente com a | aos Técnicos   | solução  |

Figura 16 – Base de Conhecimento

## 15. Histórico do Chamado

O histórico do chamado exibe todos os detalhes do atendimento, acompanhamentos, aprovações, soluções e etc. Cada tipo de interação é representado por uma cor diferente, o que facilita a identificação das ações. Abaixo um exemplo:

|                    |     | Lista            | Chamado - Máqui                  | na Virtual não esta inician                                     | do - ID 53 (TJAM)                                       |             |                                    |
|--------------------|-----|------------------|----------------------------------|-----------------------------------------------------------------|---------------------------------------------------------|-------------|------------------------------------|
| Chamado            |     | Histórico de açõ | ões :                            |                                                                 | Filtro de lintra da                                     | tempo       | 088070                             |
| Processando cham   | a 5 |                  |                                  |                                                                 |                                                         |             |                                    |
| Estatísticas       |     |                  | Măquina Virtual não inicia devi  | ido a DataStore com baixa capacidad                             | e de armazenamento                                      |             | 27-11-2018 10:39                   |
| Aprovações         | 3   |                  |                                  |                                                                 |                                                         | - 7         |                                    |
| Base de Conhecime  | B   |                  | Passos realizados                |                                                                 |                                                         |             | Gini technician                    |
| Itens              |     |                  |                                  |                                                                 |                                                         |             | (1036) i                           |
| Custos             |     |                  | 1 - Realizar Migration de Data   | Store de algumas VMs.                                           |                                                         |             |                                    |
| Tarefas do projeto |     |                  | 2 - Liberar espaço de armazer    | namento no datastore onde a VM est                              | á alocada                                               |             |                                    |
| Problemas          |     |                  | 3 - Inicializar a Máquina Virtua | d'                                                              |                                                         |             |                                    |
| Mudanças           |     |                  |                                  |                                                                 |                                                         |             |                                    |
| Histórico          | 18  |                  |                                  |                                                                 | Resposta de pedido de validação :                       | B           | 27-11-2018 10:31                   |
| lodos              |     |                  |                                  |                                                                 | Máquina Operacional. Serviço concluído.                 |             |                                    |
|                    |     |                  |                                  |                                                                 |                                                         |             | Washington Neto<br>(1021) i        |
|                    |     |                  |                                  | Pedido de validação => Washi<br>O Servidor esta operacional. Fa | ngton neto (1021)<br>avor avaliar se o chamado pode ser | C           | 27-11-2018 10:28                   |
|                    |     |                  |                                  | encerrado.                                                      |                                                         |             |                                    |
|                    |     |                  |                                  |                                                                 |                                                         |             | Glpi.technician<br>(1036) i        |
|                    |     |                  |                                  | Disponibilizado volume de armazen<br>iniciada.                  | amento no DataStore. A máquina virtual fo<br>Heip       | i 🕼<br>desk | <ul><li>27-11-2018 10:25</li></ul> |

Figura 17 – Histórico do Chamado